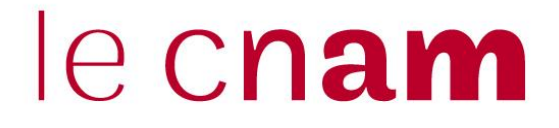

### 1. Créer une séance examen sur son espace de cours

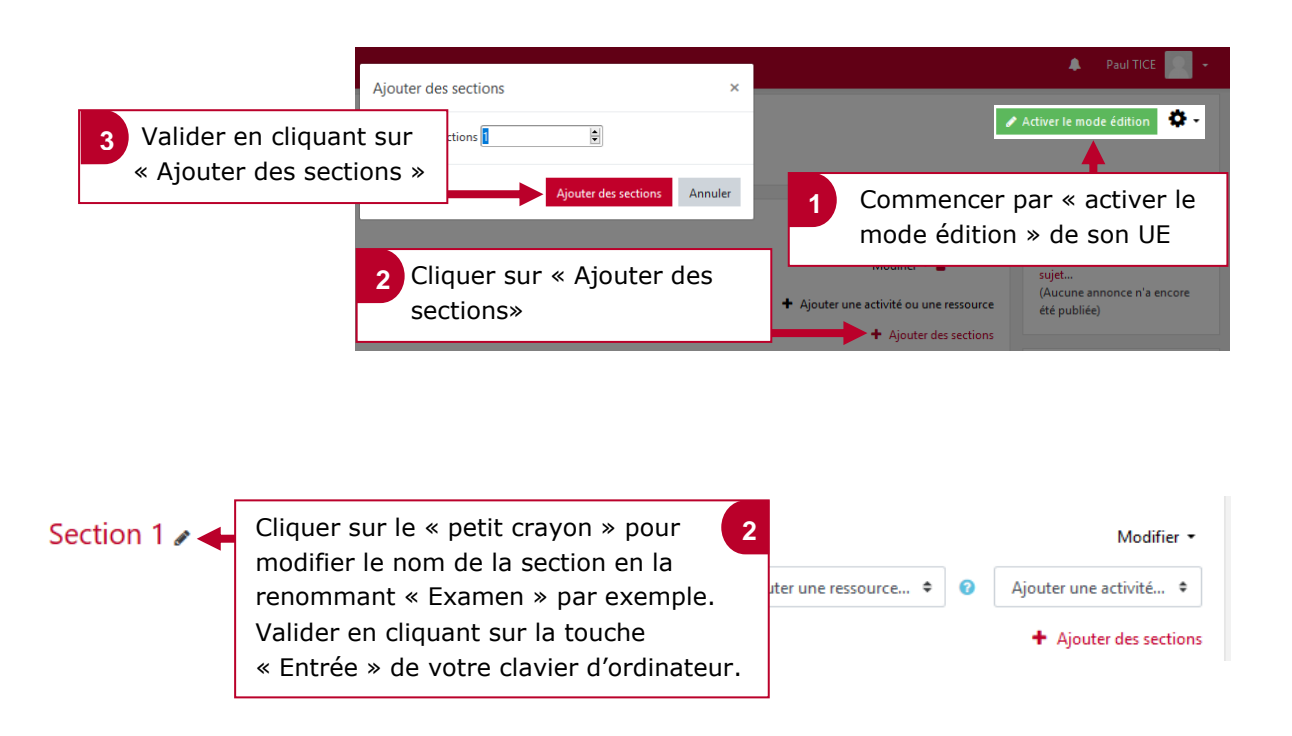

# 2. Créer dans sa séance « Examen » un lien de classe virtuelle pour les soutenances à distance

**<u>NB</u>**: Dans le cas où il y a un membre extérieur qui participe au jury, la démarche n'est pas la même (lien externe BBB).

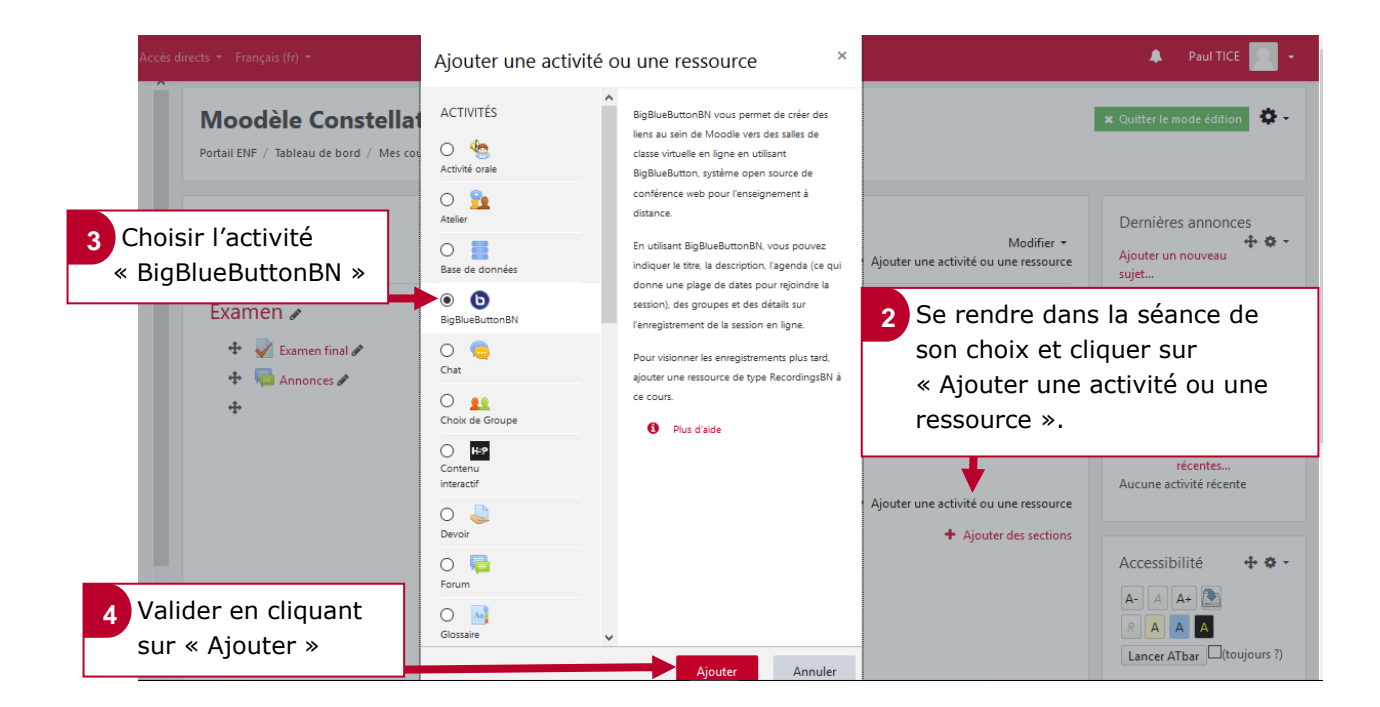

# le c**nam**

Choisir l'option « Salle/Activité

uniquement »

Donner un nom à cette

classe virtuelle dédié aux

2

## Ajout BigBlueButtonBN à Examen@ Type de conférence 0 Salle/Activité uniquement Paramètres généraux Nom de la conférence Classe virtuelle pour les soutenanc

3. Paramétrer la classe virtuelle

Envoi de notification 🕜 soutenances à distance. Participants Ajouter participant Tous les utilisateurs inscrits Ajouter Cliquer et choisir l'option Liste des participants 3 Tous les comme « Modérateur ». utilisateurs Modérateur 🗢 Cette option permet aux inscrits élèves d'accéder directement à la classe virtuelle et de pouvoir charger des supports de présentations. Valider en cliquant sur « Enregistrer et revenir au cours». Enregistrer et revenir au cours Enregistrer et afficher Annuler 4. Ce que ça donne

### Examen Le lien vous permettant d'organiser vos D Classe virtuelle pour les soutenances à distance soutenances à distance apparaît directement au niveau de la séance choisie. 🧪 Examen final Les membres du jury et l'élève concernés devront cliquer sur ce lien pour se retrouver à distance au jour et à l'heure convenues. **NB**: Pour les soutenances en simultanées, il

doit y avoir autant de lien de classes virtuelles que de soutenances prévues.